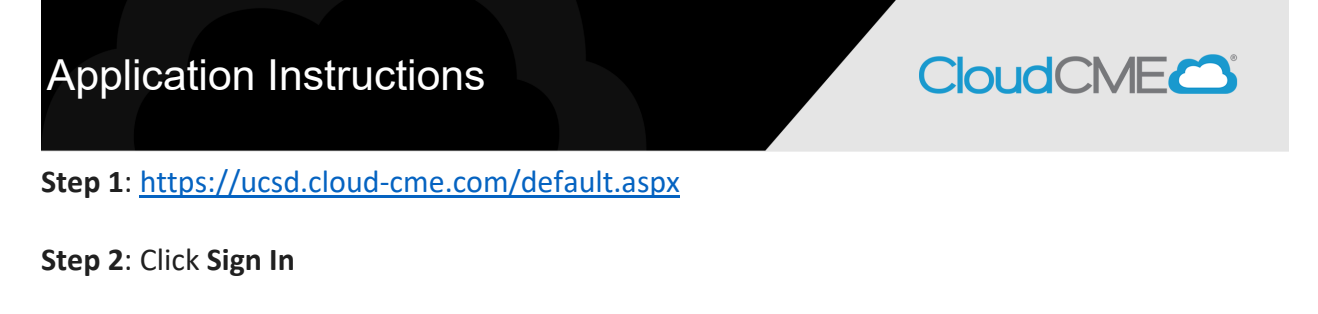

Sign In Browse By Specialty Live Courses Live Webinars On Demand Courses RSS Other Help

Step 3: If you are a UCSD/UCSDH employee log in using the SSO Login option otherwise click on Sign-In or Create Account

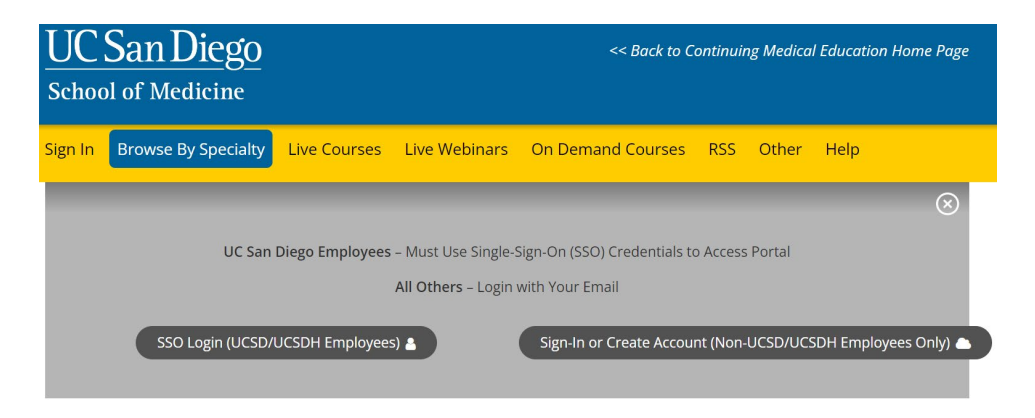

**Step 4**: Scroll down to the bottom of the page and click on **Plan an Activity** WELCOME TO THE UC SAN DIEGO CONTINUING MEDICAL EDUCATION LEARNING PORTAL

Here you can access information about courses offered, register to attend, and manage your learning needs. If you are an educator or planner, you can also browse resources and apply for credit.

If you are a UC San Diego or UC San Diego Health employee, please log in with your @ucsd.edu SSO credentials (do not use your health email account).

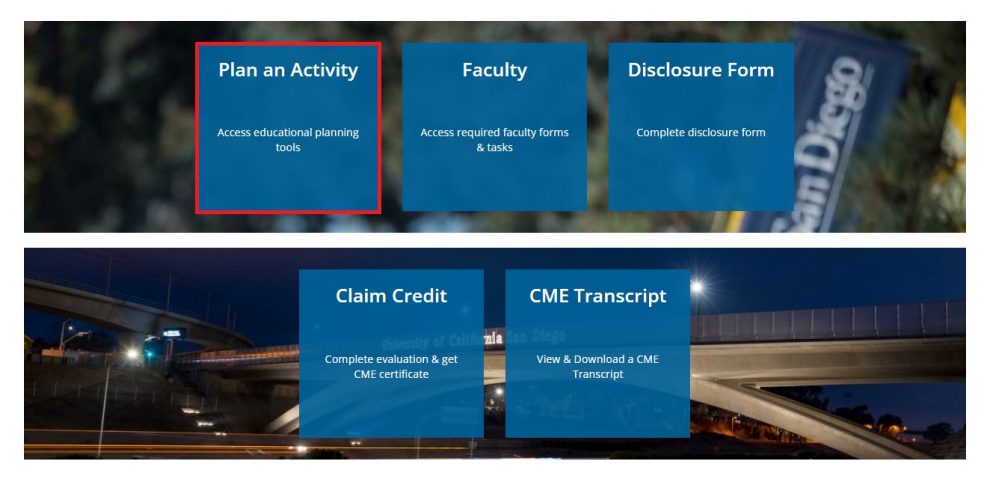

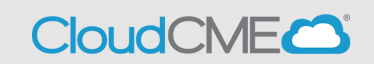

## Step 5: Click the Create New Application button:

| CME APPLICATION                                                                                                    | I                                                                                                    |                                                                                                    |                                                                                                    |                                                                                                    |                                                                                                    |
|----------------------------------------------------------------------------------------------------|----------------------------------------------------------------------------------------------------|----------------------------------------------------------------------------------------------------|----------------------------------------------------------------------------------------------------|----------------------------------------------------------------------------------------------------|----------------------------------------------------------------------------------------------------|
| Please complete the entire that you will need the email application can be edited as Review times vary, dependi status and/or approval of vo | accreditation application<br>addresses of any person<br>a needed until all required<br>g on how complete your<br>pur application. | and submit for review by UC San D<br>s you plan to include as planners o<br>d information is entered. When fini<br>application is and whether financi<br>Reset Filters | biego Continuing Medica<br>r faculty in the applicat<br>shed, click the 'Submit F<br>ala relationships from al<br>sclosures | al Education. Scroll to the bottom<br>ion. <u>Please use @ucsd.edu email</u> :<br>For Review' button to send the app<br>I persons have been submitted. Y | of each form (or page) and click SAVE. Note<br><u>s only</u> for all UC San Diego faculty/staff. The<br>olication for review and possible approval.<br>ou will be contacted via email with the |
| Filter By Application Status:<br>Hide Approved<br>Filter By Event Name:                                                                      | Filter By Accreditation:                                                                                                    | Filter By Activity Type:                                                                                                    | Filter By Date Range:<br>1/1/2023                                                                                           | 7/26/2023                                                                                                    | Q Search                                                                                                    |

Step 6: Start by entering the activity information into the Basic Information tab.

| Find Disclosures                 | Basic Information                                                                                                    |                                                                                 |  |  |  |
|----------------------------------|----------------------------------------------------------------------------------------------------|---------------------------------------------------------------------------------|--|--|--|
| Basic Activity Information       | Specify the following for your activity                                                                                                    |                                                                                 |  |  |  |
| Planners and Faculty             | Activity Name: * ()                                                                                                    |                                                                                 |  |  |  |
| Gap and Needs                    |                                                                                                    |                                                                                 |  |  |  |
| Objectives and Learning Outcomes | Activity Format: *                                                                                                    |                                                                                 |  |  |  |
| Financial Information            |                                                                                                    |                                                                                 |  |  |  |
| Commendation Criteria            | Planned Learning Technique(s): Select all me<br>activity: *                                                                                                    | thods planned to enhance learner engagement during the                          |  |  |  |
| Signatures                       | Case Based Learning<br>Didactic Sessions                                                                                                    | Debate     Panel Discussion                                                     |  |  |  |
| Files - upload/download          | Patient Perspective (e.g., live patient/patient/patien | ient Polling/Interaction                                                        |  |  |  |
| Comments                         | advocate speaker)                                                                                                    | Project Based Learning (e.g., quality<br>improvement project)                   |  |  |  |
| Return To Applications List      | Reflective Learning                                                                                                    | Simulation                                                                      |  |  |  |
|                                  | Skill-Based Training/Hands-On Worksho                                                                                                    | p Small Group Learning                                                          |  |  |  |
|                                  | Standardized Patients/Medical Actors                                                                                                    | Use of Cadavers                                                                 |  |  |  |
|                                  | AMA Activity Format * 0                                                                                                    | Carlor (appendy)                                                                |  |  |  |
|                                  | Live Activity                                                                                                    | Enduring Material                                                               |  |  |  |
|                                  | Journal-based CME activity                                                                                                    | <ul> <li>Test-item writing activity</li> </ul>                                  |  |  |  |
|                                  | Manuscript review activity                                                                                                    | PI CME activity                                                                 |  |  |  |
|                                  | Internet point-of-care activity                                                                                                    | Learning from teaching                                                          |  |  |  |
|                                  | Other                                                                                                    |                                                                                 |  |  |  |
|                                  | If other format, please specify:                                                                                                    |                                                                                 |  |  |  |
|                                  | Ø                                                                                                    |                                                                                 |  |  |  |
|                                  | Does the content of this activity contain clinica<br>professional responsibilities, etc.) or a combin                                                                                                    | al or non-clinical (i.e. leadership, communication, ethics,<br>ation of both? * |  |  |  |
|                                  | Ver Official An New Official Combination of Dath                                                                                                    |                                                                                 |  |  |  |

• Add any other pertinent information regarding this application, such as additional session dates, at the bottom of this page under application comments.

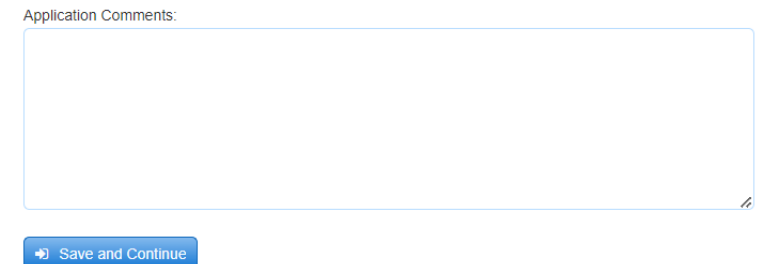

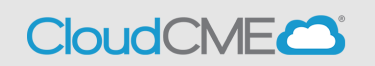

 After all questions in red have been answered please click Save and Continue at the bottom of the screen.

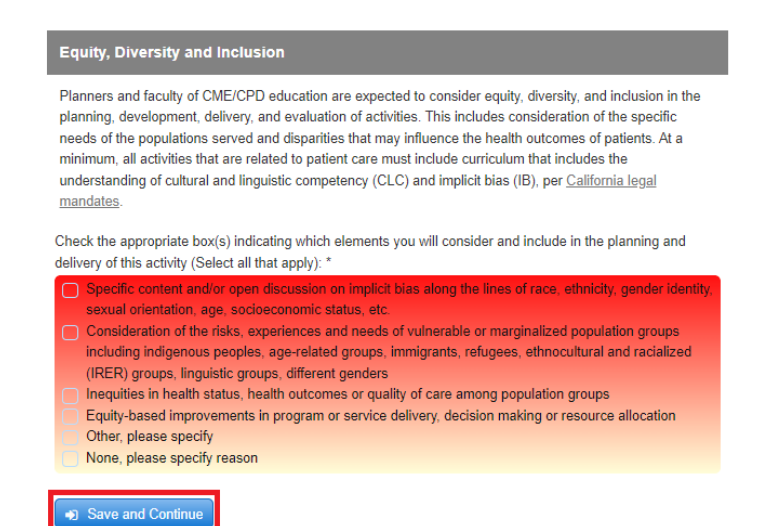

# **Step 7**: Enter faculty and planner information into the **Planners and Faculty** tab.

| Basic Information                                                                                                    | Update Missing Disclos                                 | ures, if available                    |                                                        |
|----------------------------------------------------------------------------------------------------|--------------------------------------------------------|---------------------------------------|--------------------------------------------------------|
| Planners and Faculty                                                                                                    | To add more planners or facu                           | ulty, click the green p               | lus (+) sign. To remove a planner or faculty, click    |
| Gap and Needs                                                                                                    | the red minus (-) sign.                                |                                       |                                                        |
| Objectives and Learning Outcomes                                                                                                    | Upload Faculty List (Acceptat                          | ble File Types: Word,                 | Excel, or PDF)                                         |
| Financial Information                                                                                                    | Add Files                                              |                                       |                                                        |
| Commendation Criteria                                                                                                    | <ul> <li>Planner/Faculty</li> </ul>                    |                                       | 0                                                      |
| Signatures                                                                                                    | Email *                                                |                                       | First and Last Name *                                  |
| Files - upload/download                                                                                                    | C                                                      |                                       | ß                                                      |
| Comments                                                                                                    | Degree *                                               | Profession *                          | -                                                      |
| Return To Applications List                                                                                                    | Title                                                  |                                       | Department or Affiliation                              |
| Approval                                                                                                    |                                                        |                                       |                                                        |
| Instructions: Click the sections of the<br>application to review. Add comments below.<br>Supporting files may have been uploaded and<br>if so, are available in the File uploads area. | Role in Activity *                                     | nittee member be limite               | ed to a non-clinical (i.e., communication, leadership, |
|                                                                                                    | • Yes                                                  | O No                                  |                                                        |
|                                                                                                    | The disclosure field belo<br>enter information into th | ow is for use by the sys<br>le field. | stem and is not editable, please do not attempt to     |
|                                                                                                    | Disclosure Information                                 |                                       |                                                        |
| O O<br>Approve Reject                                                                                                    |                                                        |                                       | i                                                      |
| Save                                                                                                    |                                                        |                                       |                                                        |

- It is required for you to collect disclosures in CloudCME from all faculty and planners before you can submit your application.
- Under the Planners and Faculty section be sure to use @UCSD.EDU email address and not @health.ucsd.edu email addresses for any UCSD/UCSDH employees.
- You are required to assign at least one (1) meeting coordinator and one (1) course director.

## **Application Instructions**

- CloudCME
- The course director must be a full time UC San Diego faculty member and must not have any relevant conflicts of interest.
- If the course director has existing financial relationships that are relevant to the content area of your activity, an additional course director must be assigned, who does <u>not</u> have any financial relationships that are relevant to the content area of your activity.
- If you are submitting the application and you are the meeting coordinator, you need to assign yourself to the application.
- $\circ$  To add additional individuals, click on the green plus sign on the top right.

Once this section is completed click on **Save and Continue**.

#### Step 8: Complete the following section, Gap and Needs

| <b>Q</b> Find Disclosures        | 😝 print                                                                                                    |
|----------------------------------|----------------------------------------------------------------------------------------------------|
|                                  | Gaps and Needs                                                                                                    |
| Basic Information                |                                                                                                    |
| Planners and Faculty             | Gap Analysis                                                                                                    |
| Gap and Needs                    | State the professional practice gap(s) of your learners. This is the problem in practice or the opportunity for                             |
| Objectives and Learning Outcomes | improvement (difference between current and optimal practice) of your learners that drive the planning for th<br>activity: *                |
| Financial Information            |                                                                                                    |
| Commendation Criteria            | Chete the educational need(a) that you determine to be the cause of the professional practice gap(a)                                        |
| Signatures                       | Example: A knowledge gap exists because learners are unaware of the latest screening guidelines.                                            |
| Files - upload/download          | Knowledge Need     Competence Need     Performance Need                                                                                     |
| Comments                         | The major reason for planning your accredited activity should be to close the gap(s) you have identified. Stat                              |
| Return To Applications List      | what this CME activity was designed to change in terms of increased competence, improved performance or<br>patient extremes (50 words mark) |

### Once you complete all required questions in red click on Save and Continue on the bottom left

Save and Continue

#### Step 9: Complete the following section, Objectives and Learning Outcomes

#### **Q** Find Disclosures

| _ |  |    |  |
|---|--|----|--|
| υ |  | L. |  |

| Basic Information                | Objectives, Learning Outcomes and Competencies                                                                                                    |
|----------------------------------|----------------------------------------------------------------------------------------------------|
| Planners and Faculty             |                                                                                                    |
| Gap and Needs                    | Objectives/Learning Outcomes                                                                                                    |
| Objectives and Learning Outcomes | Learning objectives must be measurable and provide linkage to the desired outcome(s) of the activity. For<br>more information, use the following resource for writing objectives. |
| Financial Information            | To enter your objectives/learning outcomes, type an objective/learning outcome into the table below. Typical                                                                      |
| Commendation Criteria            | activities list approximately 1-2 learning objectives per practice gap, or 3-4 learning objectives per overall<br>activity                                                        |
| Signatures                       | To add additional objective/learning outcomes, click the ( $\pm$ ) plue icon. To remove objectives, click the ()                                                                  |
| Files - upload/download          | minus icon.                                                                                                    |
| Comments                         | At the conclusion of this activity, participants will be able to:                                                                                                    |
| Return To Applications List      | Objectives                                                                                                    |
| Approval-                        |                                                                                                    |

#### Once you complete all required questions in red click on Save and Continue on the bottom left

Save and Continue

#### Step 10: Complete the following section, Financial Information

**Q** Find Disclosures 🔒 print **Financial Information** Basic Information Planners and Faculty Enter information about funding for this activity in this section and upload a projected budget. Note that all Gap and Needs commercial support pursued must be in compliance with the ACCME Standards for Integrity and Independence in Accredited Continuing Education. Objectives and Learning Outcomes Will you pursue commercial support for this activity (financial and/or in-kind)? \* Financial Information Yes O No Commendation Criteria Will you pursue other non-commercial financial support such as government grants or private donations? \* Signatures O Yes O No Files - upload/download Will you provide exhibits and/or other promotional opportunities in conjunction with this activity? \* Comments O Yes O No Return To Applications List You may retrieve our budget template to use, or upload your own format. Approval-Upload Projected Budget (Accepted File Types: Excel, Word, PDF) Instructions: Click the sections of the application to review. Add comments below. Supporting files may have been uploaded and Save and Continue if so, are available in the File uploads area.

Once section is completed click on Save and Continue

#### Step 11: (Not a required tab), Commendation Criteria

#### **Q** Find Disclosures 🔒 print **Commendation Criteria Basic Information** Planners and Faculty **ACCME** Commendation Criteria Gap and Needs The ACCME encourages and rewards accredited CME providers for implementing best practices in Objectives and Learning Outcomes educational methods, engagement, evaluation, assessment of change, and generating meaningful Financial Information outcomes. Commendation Criteria For this activity, please consider whether any of the following criteria may apply. If you are uncertain, please leave blank or contact the CME team. Signatures Promotes Team-Based Education Files - upload/download C23 Members of interprofessional teams are engaged in the planning and delivery of Interprofessional continuing education (ICPE). Comments C24 Patient/public representatives are engaged in the planning and delivery of CME. Return To Applications List C25 Students of the health professions are engaged in the planning and delivery of CME. Approval-

This is not a required tab; however, if you think your activity touches on any of these items feel free to check the appropriate boxes.

#### Step 12: Complete the following section, Signatures

| <b>Q</b> Find Disclosures                                                          | 🖨 print                                                                                                    |                                   |  |  |
|------------------------------------------------------------------------------------|----------------------------------------------------------------------------------------------------|-----------------------------------|--|--|
| Basic Information                                                                  | Signatures                                                                                                    |                                   |  |  |
| Planners and Faculty                                                               |                                                                                                    |                                   |  |  |
| Gap and Needs                                                                      | Attestation:                                                                                                    |                                   |  |  |
| Objectives and Learning Outcomes                                                   | Please review the UC San Diego CME Application Terms and Conditions be                                                                                                    | fore submitting your application. |  |  |
| Financial Information                                                              | By submitting this application, I attest to the accuracy and completeness of the application, accept<br>responsibility for the planning, implementation and evaluation of this activity, and agree to the UC San Diego |                                   |  |  |
| Commendation Criteria                                                              | Application Terms and Conditions and associated accreditation fees.                                                                                                    |                                   |  |  |
| Signatures                                                                         | Please indicate payment method (billed separately):                                                                                                    |                                   |  |  |
| Files - upload/download                                                            | <ul> <li>Credit Card</li> <li>RMP recharge via a UC San Diego Chart of Accounts (COA)</li> <li>Check (mailed separately)</li> </ul>                                                                                    |                                   |  |  |
| Comments                                                                           | Other, please specify                                                                                                    |                                   |  |  |
| Return To Applications List                                                        | Signature: *                                                                                                    | Date:                             |  |  |
| Approval                                                                           | 1                                                                                                    | 105-26-2023                       |  |  |
| Instructions: Click the sections of the application to review. Add comments below. | Save Application     Cancel x                                                                                                    |                                   |  |  |

Once you indicate how you plan to pay the accreditation fee please sign and click on **Save Application**.

#### Step 13: (not required section), Files – upload/download

| <b>Q</b> Find Disclosures                                                                                                    |                | • Q •        | . × I≣ | H Upload |           |      |
|----------------------------------------------------------------------------------------------------|----------------|--------------|--------|----------|-----------|------|
| Basic Information                                                                                                    | /Assets/ucsd// | Activities/1 | 070    |          |           |      |
| Planners and Faculty                                                                                                    | 🖿 1070         |              |        |          | Filter by | i i  |
| Gap and Needs                                                                                                    |                |              |        | Filename |           | Size |
| Objectives and Learning Outcomes                                                                                                    |                |              |        |          |           | -    |
| Financial Information                                                                                                    |                |              |        |          |           |      |
| Commendation Criteria                                                                                                    |                |              |        |          |           |      |
| Signatures                                                                                                    |                |              |        |          |           |      |
| Files - upload/download                                                                                                    |                |              |        |          |           |      |
| Comments                                                                                                    |                |              |        |          |           |      |
| Return To Applications List                                                                                                    |                |              |        |          |           |      |
| Approval                                                                                                    |                |              |        |          |           |      |
| Instructions: Click the sections of the<br>application to review. Add comments below.<br>Supporting files may have been uploaded and<br>if so, are available in the File uploads area. |                |              |        |          |           |      |

If you have any other documents to share that would help during the application review process please upload them by clicking on the upload button on the top right.

#### Step 14: Application Completed

You will receive a notification indicating you have completed your CME application and that it is ready for submission pending review and submission.

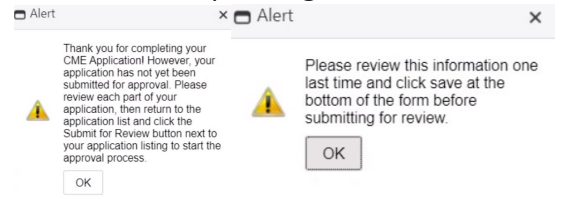

**Step 15:** When you have completed the activity application and all disclosures are on file, click the **Submit For Review** button.

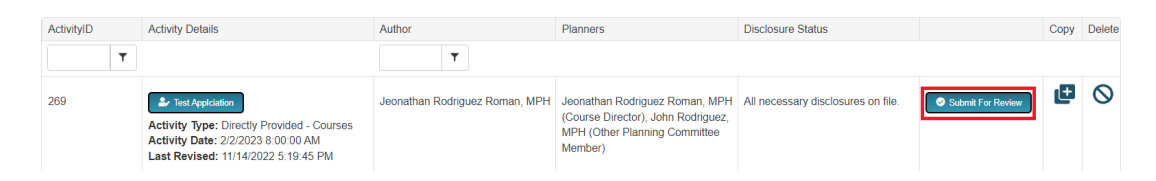

Once you have reviewed hit the **Submit For Review** you will receive a notification indicating that your submission has been emailed for review

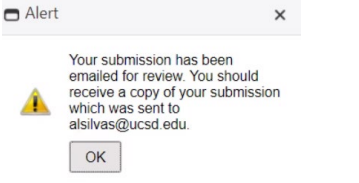

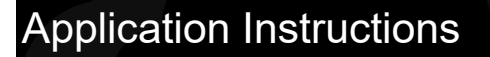

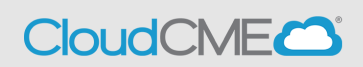

#### You will receive a copy of your application emailed to you

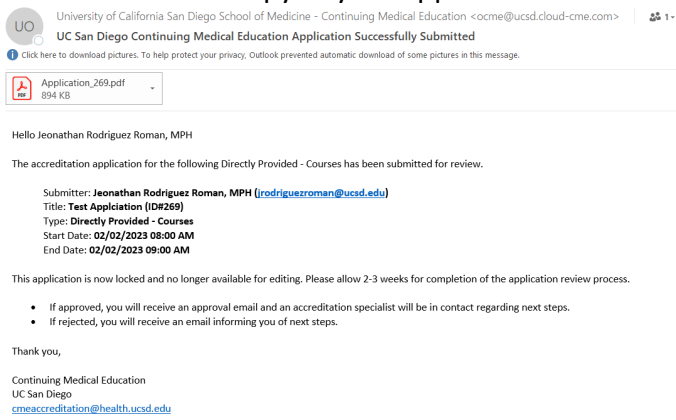

The activity application button will be greyed out until the review is complete. Activity application review times can vary but usually take up to 15 business days. You will be contacted by email when the review is complete, when the application has been approved, if the application requires additional information, or the application has been rejected. If an application has been rejected, click on the activity name. Then, click **Comments** to view the peer reviewer feedback and/or make any required changes.